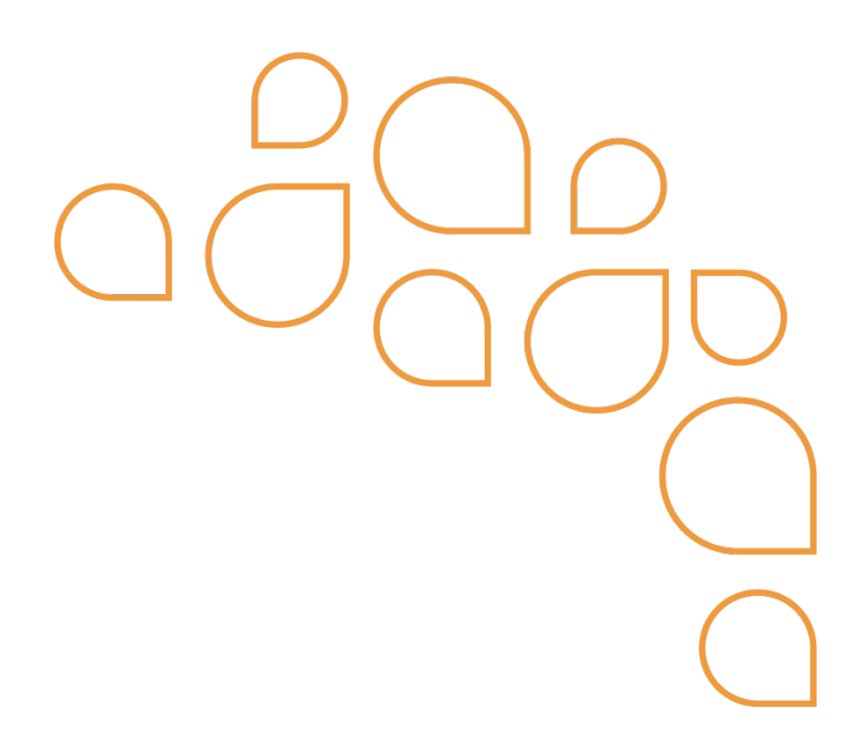

# Manual para Orientação Contribuintes Emissores de Nota Fiscal Avulsa Eletrônica – NFSAe

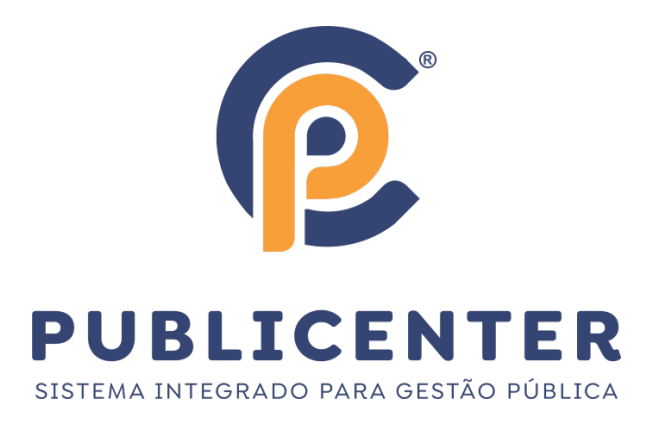

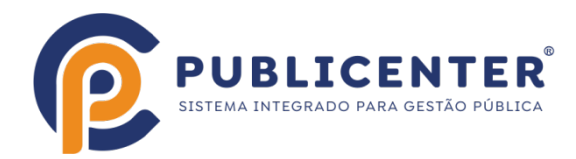

### LINKS NESTE TUTORIAL

Cadastro do Emissor

- Acesso Credenciado para emissão da Nota Fiscal Avulsa
- Menús disponíveis no Acesso Credenciado
- Emitir Nota Fiscal Avulsa Eletrônica
- Menu Nota Fiscal Avulsa > Consultar
- Menu Nota Fiscal Avulsa > Cancelar

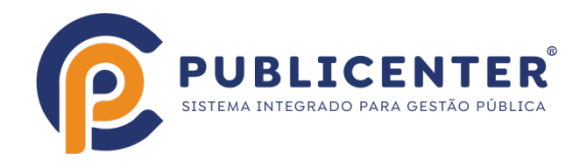

#### Cadastro do Emissor

O contribuinte que desejar emitir nota fiscal avulsa deve fazer o seu cadastro no portal da Nfse, no espaço destinado a Acesso Credenciado.

- Clique sobre local identificado abaixo, será aberta outra tela.

| ISS - WEB  | Avisos                                                                                                    |                                                                 |
|------------|----------------------------------------------------------------------------------------------------|-----------------------------------------------------------------|
| Insorição: | 20/06/2023 - Cadastro para emitir Nota Fiscal Avulsa!!<br>Para emitir Nota Fiscal Avulsa, faça seu cadastro no link ao lado Acesso<br>Credenciado>>>>>>>>>>>>>>>>>>>>>>>>>>>>>>> | Acesso exclusivo<br>para usuários e<br>tomadores de<br>serviços |

- Entre com o CPF e clique em Cadastrar;

| ISS - WEB                  |                             |                        |
|----------------------------|-----------------------------|------------------------|
|                            | ACESSAR USUÁRIO CREDENCIADO | CADASTRAR NOVO USUÁRIO |
| Inscrição:                 |                             |                        |
| CPF/CNPJ:                  |                             |                        |
| Senha:                     | CPF/CNPJ:                   | CPF/CNPJ:              |
|                            | Senha:                      |                        |
| Entrar                     |                             | Cadastrar              |
| <u>Esqueci minha senha</u> | Entrar                      |                        |
| ACESSAR                    | Esqueci minha senha         |                        |
| Página Inicial             |                             | •                      |
| Manuais/Leis/Webservice    |                             |                        |

- Digite as informações:

Nome: Deve ser digitado o nome do Prestador do Serviço

CEP: Digite o Cep e clique em Buscar, caso exista informação de localização referente ao CEP digitado o sistema vai preencher Endereço, Bairro, Cidade e Estado automaticamente. Preencha manualmente o que falta, Exemplo: o Número do imóvel sempre terá que ser digitado.

E-mail: O email informado vai receber a senha após o cadastro, então antes de informar um email verifique se tem acesso à ele.

- Após inserir todas as informações, clique em Gravar.

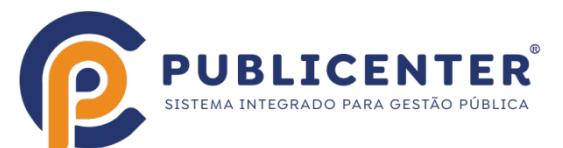

| ISS - WEB              |                       | Usuário Cre                            | denciado            |                           |
|------------------------|-----------------------|----------------------------------------|---------------------|---------------------------|
| Inscrição:             |                       | Informação                             | es Pessoais         |                           |
| CPF/CNPJ:              | C.P.F.:               |                                        |                     |                           |
| Senha:                 | Nome:                 | Nome do contribuinte que vai ser o pre | estador do Serviços |                           |
| Entrar                 |                       | Ende                                   | reço                |                           |
| Esqueci minha senha    | C.E.P.:               | 38401-100 Bu                           | iscar               |                           |
| ACESSAR                | Endereço:             | Avenida Atlântica, 1010                |                     |                           |
| gina Inicial           | Bairro:               | Presidente Roosevelt                   |                     |                           |
| inuais/Leis/Webservice | Cidade:               | Uberlândia                             |                     | Estado: MG                |
| ébito Imóvel/IPTU      |                       | - <b>F</b> ″                           |                     |                           |
| otocolo                |                       | Informações                            | para Contato        |                           |
| 1 1/10711              | Telefone Residencial: | 1111111111                             | Celular:            | 22222222222               |
| novel/1PTU             | Telefone Com.:        | 33333333333                            | Ramal:              | 444444444                 |
| otesto                 | Observação:           | DIGITE A INFORMAÇÃO QUE JULGAR         | NECESSÁRIA          |                           |
| ébito Contribuinte     | E-mail:               | emailquevaireceberasenha@              | Confirmação:        | emailquevaireceberasenha@ |
| ébito Imóvel           | N                     | Atenção: Sua senha será enviada para o | E-mail informado.   |                           |
| lor Venal              |                       | Gravar                                 |                     | Voltar                    |
| ertidão de Débito      |                       |                                        |                     |                           |
| e                      |                       |                                        |                     |                           |

Se todos os dados forem informados corretamente o Sistema vai retornar uma mensagem conforme exemplo abaixo:

| localhost diz                |    |  |
|------------------------------|----|--|
| Usuário incluso com sucesso. |    |  |
|                              | ок |  |

#### E-mail com a senha de acesso

Será enviado email para o endereço cadastrado e uma mensagem igual a da imagem abaixo será exibida, se for exibida mensagem diferente entre em contato com a prefeitura e informe o ocorrido.

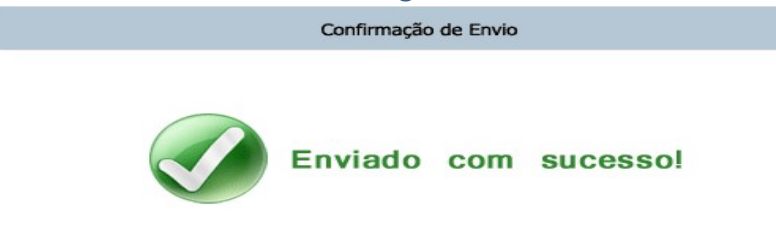

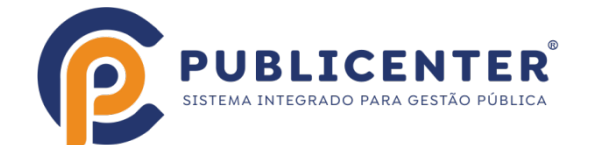

| Exemplo de email enviado(imagem abaixo), contendo o CPF e a Senha a ser utilizada, acesso o e-mail e confira |
|----------------------------------------------------------------------------------------------------|
| Confirmacao de Cadastro -                                                                                    |
| P portaltributario@publicenter.com.br                                                                        |
| Para:                                                                                                    |
| ESTA É UMA MENSAGEM AUTOMÁTICA, POR FAVOR NÃO RESPONDA.                                                      |
| Prezado (a) Nome do contribuinte que vai ser o prestador do Serviços - C.P.F.                                |
| Conforme solicitação, estamos enviando sua senha ao ACESSO CREDENCIADO                                       |
| Para acessar o portal da prefeitura <u>clique aqui</u>                                                       |
| Para sua segurança aconselhamos que você altere sua senha no primeiro acesso.                                |
| Atenciosamente,                                                                                              |
| Prefeitura Municipal de<br>Departamento de Administração                                                     |
|                                                                                                    |

#### **Observação:**

Caso não consiga acesso ao email a alteração só poderá ser feita na prefeitura, procure o departamento de tributos da prefeitura e solicite a troca do e-mail.

#### Acesso Credenciado para emissão da Nota Fiscal Avulsa

No Espaço Acessar Usuário Credenciado, digite o CPF e a Senha e clique no botão Entrar, no primeiro acesso é necessário aceitar o Termo de responsabilidade.

Atenção: A senha pode ser recuperada em caso de esquecimento, para isso clicar em Esqueci minha senha, lembrando que é preciso ter acesso ao e-mail cadastrado, se não tiver, somente na prefeitura.

| ISS - WEB               |                                                | CADASTRAR NOVO USUÁRIO |
|-------------------------|------------------------------------------------|------------------------|
| Inscrição:              | Precional Operation Cheberrario                |                        |
| CPF/CNP3:               | CPF/CNPJ: 99999999999<br>Senha: Digite a senha | CPF/CNPJ:<br>Cadastrar |
| Acessar                 | Esqueci minha senha                            |                        |
| Página Inicial          |                                                |                        |
| Manuais/Leis/Webservice |                                                |                        |

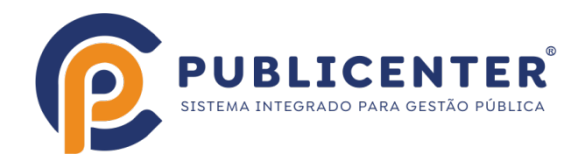

## Leia o Termo de Responsabilidade, marque que leu e aceita e clique no botão Aceito, será exibida mensagem de que o aceite foi confirmado.

#### TERMO DE RESPONSABILIDADE PELO USO DA SENHA DE ACESSO

Neste ato, identifico-me junto à Departamento de Administração - Departamento de Administração da Prefeitura de Campo Florido, para utilização de senha necessária para acessar os serviços disponibilizados no site www.campoflorido.mg.gov.br.

Declaro estar ciente de que a senha é pessoal e intransferível, sendo de minha inteira responsabilidade pela guarda.

Tenho conhecimento que o acesso às informações, bem como os serviços realizados, por meio da senha é de minha inteira responsabilidade, comprometendo-me a zelar pelo absoluto sigilo e, também, a solicitar o respectivo cancelamento, caso ocorra qualquer alteração da representatividade legal, que hoje detenho.

Por ser verdade, firmo o presente Termo de Responsabilidade.

NOME: Nome do contribuinte que vai ser o prestador do Serviços C.P.F.: 222.333.444-05

| i o termo e concordo.                           |    |
|-------------------------------------------------|----|
| localhost diz<br>Aceite confirmado com sucesso! |    |
|                                                 | ок |

#### Menús disponíveis no Acesso Credenciado

Orientações sobre menus disponíves do Acesso credenciado.

| Acesso Credenciado        |           |                        |  |
|---------------------------|-----------|------------------------|--|
| Página Inicial            |           | Usuário Credenciado    |  |
| Termo de Responsabilidade |           | obdurio creacificidado |  |
| Minhas Empresas           |           |                        |  |
| Nota Fiscal Avulsa 🕨      | Emitir    |                        |  |
| NFe Recebida              | Consultar |                        |  |
| NFAe Recebida             | Cancelar  |                        |  |
| Meus Dados                |           |                        |  |
| Alterar Senha             |           |                        |  |

| Página Inicial<br>Termo de Responsa<br>Minhas Empresas       | bilidade                        | <ul> <li>Caso esteja acessando outro menu ao clicar sobre este menu volta para página inicial;</li> <li>Permite emitir o Termo de Responsabilidade;</li> <li>Exibir empresas que tenha dado permissão para o usuário logado;</li> </ul> |
|--------------------------------------------------------------|---------------------------------|----------------------------------------------------------------------------------------------------|
| Nota Fiscal Avulsa -                                         | Emitir<br>Consultar<br>Cancelar | Abre a página para emissão da nota fiscal avulsa<br>Permite consultar as notas fiscais Avulsa já Emitidas<br>Cancelar uma nota fiscal avulsa emitidas(existem regras, consulte a prefeitura.)                                           |
| Nfe Recebida<br>NFAe Recebida<br>Meus Dados<br>Alterar Senha |                                 | - Não utilizado pelo usuário emissor de NFSAe(Nota Fiscal Avulsa Eletrônica)<br>- Não utilzado pelo Usuário emissor de NFSAe.<br>- Permite alterar informações cadastrais do Usuário<br>- Permite Alterar a senha do usuário            |

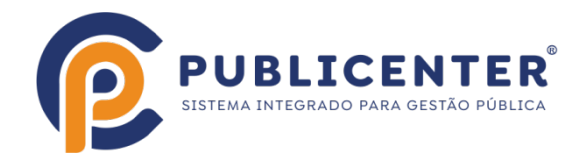

#### Emitir Nota Fiscal Avulsa Eletrônica

O espaço PRESTADOR DE SERVIÇOS é onde estarão os dados do contribuinte que prestou o serviço e serão impressos na nota fiscal avulsa.

| PRESTADOR DE SERVIÇOS      |                                                                    |  |  |
|----------------------------|--------------------------------------------------------------------|--|--|
| CPF/CNPJ(Somente Números): | 22233344405                                                        |  |  |
| Nome:                      | CONTRIBUINTE CADASTRADO PARA TESTAR LIVRO ELETRONI                 |  |  |
| Inscrição Municipal:       | 799                                                                |  |  |
| Inscrição Estadual:        | Não Informado                                                      |  |  |
| CEP:                       | 38130-000                                                          |  |  |
| Endereço:                  | RUA 2 L. ARTHUR C. CUNHA, O Testar se a importação para o e-nota e |  |  |
| Bairro:                    | CENTRO                                                             |  |  |
| Cidade:                    | CAMPO FLORIDO                                                      |  |  |
| Estado:                    | MG                                                                 |  |  |
| Telefone:                  |                                                                    |  |  |
| E-mail:                    |                                                                    |  |  |
| Regime:                    | Simples Nacional Possui Débito de ISS: Não Emite NFe: Sim          |  |  |

Confira as informações, caso alguma informação não esteja correta, não emita nenhuma nota até corrigir. Para corrigir clique no Menu Meus dados, altere o que estiver incorreto e clique em Gravar.

| Usuário: 222.333.444-05   | Nome: CONTRIBUINTE CADASTRADO PARA TESTAR LIVRO ELETRONI | Sair |
|---------------------------|----------------------------------------------------------|------|
| Acesso Credenciado        |                                                          |      |
| Página Inicial            | Usuário Credenciado                                      |      |
| Termo de Responsabilidade |                                                          |      |
| Minhas Empresas           |                                                          |      |
| Nota Fiscal Avulsa        |                                                          |      |
| NFe Recebida              |                                                          |      |
| NFAe Recebida             |                                                          |      |
| Meus Dados                |                                                          |      |
| Alterar Senha             |                                                          |      |

| iário: 222.333.444-05     | Nome: CONTRIBUINTE C                                 | CADASTRADO PARA TESTAR LIVRO  | ) ELETRONI         |               |                         |            |
|---------------------------|------------------------------------------------------|-------------------------------|--------------------|---------------|-------------------------|------------|
| cesso Credenciado         |                                                      |                               |                    |               |                         |            |
| Página Inicial            |                                                      | Usuári                        | o Credeno          | riado         |                         |            |
| Termo de Responsabilidade |                                                      |                               | al and shared in   | and and       |                         |            |
| Minhas Empresas           |                                                      |                               | Sector Sector      |               |                         |            |
| Nota Fiscal Avulsa        |                                                      | L                             | nformações Pesso   | ais           |                         |            |
| NFe Recebida              | C.P.F.:                                              | 222.333.444-05                |                    |               |                         |            |
| NFAe Recebida             | Nome:                                                | CONTRIBUINTE CADASTRAD        | O PARA TESTAR L    | IVRO ELETRONI |                         |            |
| Meus Dados                |                                                      |                               |                    |               |                         |            |
| Alterar Senha             |                                                      |                               | Enderson           |               |                         |            |
|                           | chuerey                                              |                               |                    |               |                         |            |
|                           | C.E.P.:                                              | 38130-000                     | Buscar             |               |                         |            |
| senvolvido por:           |                                                      |                               |                    |               |                         |            |
| $\overline{\mathbf{a}}$   | Endereço: 10 R RUA HUMBERTO FERREIRA DE MELO, 111111 |                               |                    |               |                         |            |
|                           | Bairro:                                              | NOVO CENTRO                   |                    |               |                         |            |
| JBLICENTER                | Cidade:                                              | CAMPO FLORIDO                 |                    |               | Estado: MG              |            |
|                           |                                                      | Infe                          | ormações para Co   | ntato         |                         |            |
|                           | Telefone Residencial:                                | 1111111111                    |                    | Celular:      | 22222222222             |            |
|                           | Telefone Com.:                                       | 33333333333                   |                    | Ramal:        | 444444444               |            |
|                           | Observação:                                          | Faça as alterações necessária | as e dique em Grav | var           |                         |            |
|                           | E-mail:                                              | sac.tributario@publicenter.co | m.br               | Confirmação:  | sac.tributario@publicer | ter.com.br |
|                           | ~                                                    |                               |                    |               |                         |            |

#### Espaço TOMADOR DOS SERVIÇOS

Digite o número do CPF OU DO CNPJ DO TOMADOR (SOMENTE NÚMEROS) e clique em Carregar Tomador,

|                                           | TOMADOR DE SERVIÇOS |                  |
|-------------------------------------------|---------------------|------------------|
| CPF/CNPJ(Somente Números): 12345678901230 |                     | Carregar Tomador |

Se o tomador estiver cadastrado ou no caso de CNPJ se já estiver na base de dados da RF os dados serão exibidos. Após clicar em Carregador tomador o botão à direita muda para MUDAR TOMADOR, se necessário mudar só clicar e informar o documento desejado.

| 245678901230                       |                                                                                                    |
|------------------------------------|----------------------------------------------------------------------------------------------------|
|                                    | Mudar Tomador                                                                                                    |
| 54                                 | Não Informar                                                                                                    |
| -X                                 | Não Informar                                                                                                    |
| PRESA TESTE NFSE 2                 |                                                                                                    |
| I30-000 Buscar                     |                                                                                                    |
| A GODOFREDO RODRIGUES DA CUNHA, 78 |                                                                                                    |
| NTRO                               |                                                                                                    |
| MPO FLORIDO                        |                                                                                                    |
|                                    |                                                                                                    |
|                                    |                                                                                                    |
| tributario@publicenter.com.br      | tomaticamente                                                                                                    |
|                                    |                                                                                                    |
|                                    | K<br>RESA TESTE NFSE 2<br>10-000 Buscar<br>GODOFREDO RODRIGUES DA CUNHA, 78<br>TRO<br>PO FLORIDO<br>tributario@publicenter.com.br |

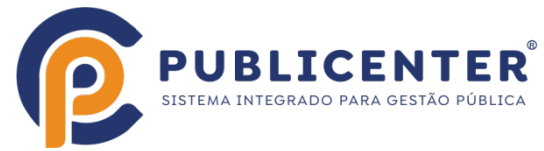

Quando o tomador não constar como cadastrado será exibida uma mensagem "Tomador não encontrado, informe os dados do Tomador dos Serviços", digite os dados e se quiser salvar os dados do tomador clique em Gravar Tomador;

| Est Telef<br>E-r          | omador não encontrado. Informe os dados do Tomador dos Serviços. |                    |
|---------------------------|------------------------------------------------------------------|--------------------|
| Reg                       | οκ                                                               | Emite NFe: Sim     |
|                           | TOMADOR DE SERVIÇOS                                              |                    |
| PF/CNPJ(Somente Números): | 22333444555566                                                   | Carregar Tomador   |
| Inscrição Municipal:      | Clique em Não informar                                           | Não Informar       |
| Inscrição Estadual:       | Clique em Não informar                                           | Não Informar       |
| Nome/Razão Social:        |                                                                  |                    |
| CEP:                      | Buscar Informe o CEP e clique em Buscar                          |                    |
| Endereço:                 |                                                                  |                    |
| Bairro:                   |                                                                  |                    |
| Cidade:                   |                                                                  |                    |
| Estado:                   |                                                                  |                    |
| Telefone:                 |                                                                  |                    |
| E-mail:                   | C Envi                                                           | ar Automaticamente |
|                           |                                                                  |                    |

#### Espaço SERVIÇO PRESTADO

Neste espaço você vai informar qual o ítem da lista de serviço da <u>LEI COMPLEMENTAR Nº 116, DE 31</u> <u>DE JULHO DE 2003</u>, corresponde o serviço a discriminar na nota que está sendo emitida. Somente serão exibidos ítens cadastrados e liberados pela prefeitura para você, caso precise informar outro item entre em contato com a Prefeitura.

| SERVIÇO PRESTADO                                                                                                    |        |
|----------------------------------------------------------------------------------------------------|--------|
| <selecione></selecione>                                                                                             | ~      |
| <selections></selections>                                                                                           |        |
| 01.01 - ANALISE E DESENVOLVIMENTO DE SISTEMAS.                                                                      |        |
| 16.01 - SERVICOS DE TRANSPORTE COLETIVO MUNICIPAL RODOVIARIO, METROVIARIO, FERROVIARIO E AQUAVIARIO DE PASSAGEIROS. | ENS    |
| 16.02 - OUTROS SERVICOS DE TRANSPORTE DE NATUREZA MUNICIPAL.                                                        |        |
|                                                                                                    | - Item |

#### Espaço DESCRIÇÃO DO SERVIÇO

É possível informar até 20 linhas neste espaço, contendo ou não valor, o sistema irá somar o valor de cada linha para compor o valor total dos serviços. Para adicionar mais uma linha, clique em +1 Ítem.

| DESCRIÇÃO DOS SERVIÇOS   |                    | TOTAL   | ITENS   |
|--------------------------|--------------------|---------|---------|
| Descrição dos serviços 1 |                    | 1000,00 |         |
| Descrição dos serviços 2 |                    | 1000,00 | 2 5     |
| Descrição dos serviços 3 |                    | 1000,00 |         |
| Descrição dos serviços 4 |                    | 1000,00 | +1 Item |
|                          |                    |         |         |
|                          |                    |         |         |
|                          | · ·                |         |         |
|                          |                    | 1       |         |
|                          | Valor dos Serviços | 4000,00 |         |

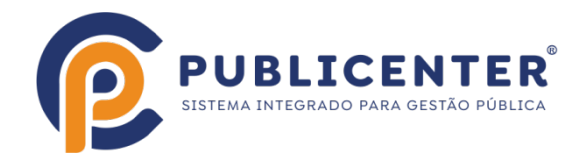

#### Espaço INFORMAÇÕES PARA TRIBUTAÇÃO

É possível informar Retenções Federais exigidas pelo TOMADOR, se forem informadas serão diminuidas do valor líquido da nota, da mesma forma que se for informado algum valor no campo desconto e no campo OUTRAS RETENÇÕES.

| INFO                       | ORMAÇÕES PARA TI                      | RIBUTAÇÃO        |             |
|----------------------------|---------------------------------------|------------------|-------------|
| Data Emissão 21/06/2023    |                                       | Desconto         |             |
| Forma Recolhimento         | ~                                     | Deduções         |             |
|                            |                                       | Base de Cálculo  | 4.000,00    |
|                            |                                       | Alíquota         | 2,00        |
|                            |                                       | Valor do ISS     | 80,00       |
|                            | RETENÇÕES FEDERA                      | AIS (R\$)        | TNES 100.00 |
|                            | OUTRAS RETENO                         | CÕES             | 1100 100,00 |
| Valor 100,00 Descrip       | ão (Se desejar digitar tributos retid | los pelo tomador |             |
| Outras Retenções 600,00    |                                       |                  |             |
| ISS Retido 0,00            |                                       |                  |             |
| Total das Retenções 600,00 |                                       |                  |             |
| Valor Líquido 3.400,00     |                                       |                  |             |

#### Espaço OBSERVAÇÕES

Neste espaço digite informações que julgar necessárias ou que forem exigidas pelo TOMADOR, como por exemplo numero de guias, numero de contrato, número datas de referencia, o que for solicitado pelo TOMADOR e que não deve ou não pôde ser informado na DESCRIÇÃO DOS SERVIÇOS.

|   | OUTRAS INFORMAÇÕES                                                                                                    |
|---|----------------------------------------------------------------------------------------------------|
|   | Noste espaço digite informações que julgar necessárias ou que forem exigidas pelo TONADOR, como por exemplo numero de guias, numero de contrato, número<br>datas de referencia, o que for solicitado pelo TOMADOR e que não deve ou não pode ser informado na DESCRIÇÃO DOS SERVIÇOS. |
|   |                                                                                                    |
|   |                                                                                                    |
| 2 |                                                                                                    |

#### Espaço GRAVAR OU IMPRIMIR

Antes de Clicar em Gravar e Imprimir, confira todos os dados, evite gerar débito para o seu cadastro. Após clicar será Exibida Mensagem "Nota fiscal gravada com sucesso" porém apenas será gerada a guia para recolhimento, a nota só poderá ser emitida após o recolhimento do ISSQN e após o débito ser baixado pela prefeitura. Após o pagamento na instituição financeira o banco envia informação para a prefeitura dar baixa, geralmente num prazo de 2 dias úteis, confirme com a prefeitura.

|                                                                                                    | OUTRAS INFORMAÇÕES                                                                                                    |
|----------------------------------------------------------------------------------------------------|----------------------------------------------------------------------------------------------------|
| Neste espaco digite informações que julgar necessárias ou<br>datas de referencia, o que for solicitado pelo TOMADOR e | que forem exigidas pelo TOMADOR, como por exemplo numero de gulas, numero de contrato, número a<br>ple não deve ou não pode ser informado na DESCRICÃO DOS SERVIÇOS. |
|                                                                                                    | Gravar e Imprimir                                                                                                    |
| localhost diz                                                                                                    |                                                                                                    |
| NFAe gravada com sucesso.                                                                                             |                                                                                                    |
|                                                                                                    |                                                                                                    |

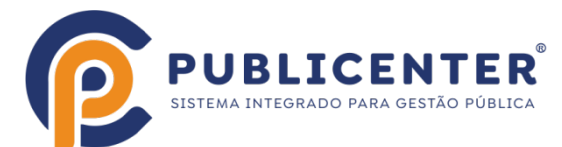

Após clicar em Ok na mensagem a guia de recolhimento será exibida se os Popup's da sua máquina não estiverem bloqueados, caso estejam é possível emitir por outro local. Veja abaixo como reemitir a guia para recolhimento.

| PREFEITURA MUNICIPAL<br>Departamento de Administração<br>Departamento de Administração -  |        | D.A.M.<br>DOCUMENTO DE ARRECADAÇÃO MU | Validade<br>22/06/2023 |   |
|-------------------------------------------------------------------------------------------|--------|---------------------------------------|------------------------|---|
| Inscrição: 5847                                                                           | Ano    | Mês Pr/Tot Vencimento                 | Emissão Número Guia    |   |
| Identificação do Contribuinte Identificador: 00010255891                                  | 2023   | 6 1/1 22/06/2023 2                    | 1/06/2023 1025589      |   |
| 10 - R RUA HUMBERTO EERREIRA DE MELO 111111 -                                             |        | Nota Fiscal Avu                       | ulsa                   |   |
| NOVO CENTRO -                                                                             | Código | Tributo                               | Valor                  |   |
|                                                                                           | 103    | TAXA DE EXPEDIENTE-103                | 18,17                  |   |
| Informações                                                                               | 1301   | IMPOSTO SOBRE SERVIÇO DE Q            | UALQ 80,00             |   |
|                                                                                           |        |                                       |                        |   |
|                                                                                           |        |                                       |                        |   |
|                                                                                           |        |                                       |                        |   |
|                                                                                           |        |                                       |                        |   |
| Observação Pagavel na Rede bancária conveniada.<br>Referente NEÃo 8 emitido em 21/06/2023 |        | Sub Total                             | 98,17                  |   |
|                                                                                           |        | luros                                 |                        |   |
|                                                                                           |        | Correção                              |                        |   |
|                                                                                           |        | Descontos                             |                        |   |
| 8164000000-5 98170866202-9 30622000102-9 55890010001-4                                    | 1      | Total a Recolher                      | 98,17                  |   |
| Autenticação no Verso                                                                     | Via d  | lo Contribuinte                       |                        |   |
| ( PREFEITURA MUNICIPAL DE                                                                 |        | Nota Fiscal Av                        | vulsa                  | 1 |
| Inscrição: 5847                                                                           | Código | Tributo                               | Valor                  |   |
| Identificação do Contribuinte Identificador: 0001025589                                   | 103    | TAXA DE EXPEDIENTE-103                | 18,17                  | 1 |
| 5.847 - CONTRIBUINTE CADASTRADO PARA TESTAR LIVR (222.***.***-**)                         | 1301   | IMPOSTO SOBRE SERVIÇO DE C            | JUALQ 80,00            | 1 |
| 10-                                                                                       |        |                                       |                        | 1 |
| NOVO CENTRO-                                                                              | 1      |                                       |                        | 1 |
| NAU RECEDER APUS A VALIDADE #                                                             | +      |                                       |                        | 1 |
| Ano Mes Pririot Vencimento Emissão Validade Número Guia Seq                               | -      | -                                     | 00.47                  |   |
| 2023 6 1/1 22/06/2023 21/06/2023 22/06/2023 1025589 001                                   |        | Sub Total                             | 98,17                  |   |
| 8164000000-5 98170866202-9 30622000102-9 55890010001-4                                    |        | Multa                                 |                        |   |
|                                                                                           | ₽      | Correção                              |                        | 1 |
|                                                                                           |        | Descontos                             |                        | 1 |
|                                                                                           |        | Total a Reco                          | olher 98,17            |   |
| Autonticação no Vereo                                                                     | tria   | do Banco                              |                        |   |

#### Menu Nota Fiscal Avulsa > Consultar

Clique no Menu Nota Fiscal Avulsa > Consultar para reemitir a guia para recolhimento,

| Isuário: 222.333.444-05   | Nome: CONTRIBUINTE CADASTRADO PARA TESTAR LIVRO ELETRONI |          |            |                                    |                    |  |  |  |  |
|---------------------------|----------------------------------------------------------|----------|------------|------------------------------------|--------------------|--|--|--|--|
| Acesso Credenciado        |                                                          |          |            |                                    |                    |  |  |  |  |
| Página Inicial            |                                                          |          | 0          | onsultar NFAe                      |                    |  |  |  |  |
| Termo de Responsabilidade |                                                          |          |            | onsultar mine                      |                    |  |  |  |  |
| Minhas Empresas           |                                                          |          |            |                                    |                    |  |  |  |  |
| Nota Fiscal Avulsa        | Emitir                                                   |          | Relação d  | e Notas Avulsas de Serviços Eletró | ônicas             |  |  |  |  |
| NFe Recebida              | Consultar NFAe @                                         | Nro Nota | Emissao    | Vir Serviço Forma de Recolhin      | nento Tomador      |  |  |  |  |
| NFAe Recebida             | Cancelar                                                 |          |            |                                    |                    |  |  |  |  |
| Meus Dados                |                                                          |          |            |                                    |                    |  |  |  |  |
| Alterar Senha             |                                                          | 8        | 21/06/2023 | 4.000,00 DAM                       | 12.345.678/9012-30 |  |  |  |  |

Consultar/imprimir uma nota ou guia gerada.

Quando a guia for paga e baixada pela prefeitura a nota estará disponível para ser emitida pelo Menu Nota Fiscal Avulsa > Consultar, Exemplo Abaixo:

| Usuário: 222.333.444-05                     | Nome: CONTRIBUINTE CADASTRADO PARA TESTAR LIVRO ELETRONI |      |          |               |                                       |                           |  |  |
|---------------------------------------------|----------------------------------------------------------|------|----------|---------------|---------------------------------------|---------------------------|--|--|
| Acesso Credenciado                          |                                                          |      |          | ~             |                                       |                           |  |  |
| Pagina Inicial<br>Termo de Responsabilidade |                                                          |      |          |               | onsultar NFAe                         |                           |  |  |
| Minhas Empresas                             |                                                          |      |          |               |                                       |                           |  |  |
| Nota Fiscal Avulsa                          | Emitir                                                   |      |          | Relação de    | Notas Avulsas de Serviços Eletrônicas | s de Serviços Eletrônicas |  |  |
| NFe Recebida                                | Consultar NFA                                            | • @  | Nro Nota | Emissão       | VIr Serviço Forma de Recolhimento     | Tomador                   |  |  |
| NFAe Recebida                               | Cancelar                                                 | ~    |          |               |                                       |                           |  |  |
| Meus Dados                                  |                                                          | Vary | 8        | 21/06/2023    | 4 000 00 DAM                          | 12,345,678/9012-30        |  |  |
| Alterar Senha                               |                                                          | N A  |          | ast out and a |                                       | 12.545.676,5612.56        |  |  |

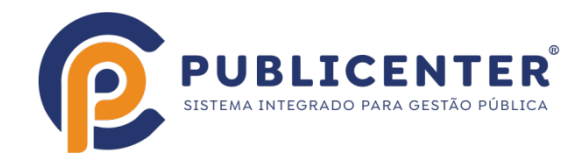

#### Menu Nota Fiscal Avulsa > Cancelar

É possível cancelar uma guia/nota gerada dentro de algumas regras estabelecidas pelo município, por exemplo: Se a guia não tiver sido paga/baixada pelo Município, se esta tiver sido paga não cancele a nota, porque o recolhimento não será registrado pelo município. Procure a prefeitura e solicite informações de como proceder.

O sistema vai possibilitar cancelar apenas ou Cancelar Substituir a nota por uma outra nota Informe o número da nota a ser cancelada e clique em Consultar

| Usuário: 222.333.444-05   | Nome: CONTRIBUINTE C | CADASTRADO PARA TESTAR LIVRO ELETRONI | Sair |
|---------------------------|----------------------|---------------------------------------|------|
| Acesso Credenciado        |                      |                                       |      |
| Página Inicial            |                      | Cancelar NEAe                         |      |
| Termo de Responsabilidade |                      | Gundeliur mixe                        |      |
| Minhas Empresas           |                      |                                       |      |
| Nota Fiscal Avulsa        | Emitir               |                                       |      |
| NFe Recebida              | Consultar            | Nro Nota:                             |      |
| NFAe Recebida             | Cancelar             | Doc. Prestador: 22233344405           |      |
| Meus Dados                |                      |                                       |      |
| Alterar Senha             |                      |                                       |      |
|                           |                      | Consultar                             |      |

Na tela seguinte digite o Motivo do Cancelamento e clique em Cancelar/Substituir se deseja cancelar e emitir uma outra nota para substituir a cancelada ou Cancelar para apenas cancelar a nota informada.

Em caso de Cancelar/Substituir a guia deve ser recolhida para liberar a emissão da nota, em caso de Cancelamento sem substituição a guia se não tiver sido baixada pela prefeitura será cancelada automáticamente pelo sistema.

| Usuário: 222.333.444-05 Nome: CONTRIBUINTE CADAS | Nome: CONTRIBUINTE CADASTRADO PARA TESTAR LIVRO ELETRONI |                |              |                                    | Sair |
|--------------------------------------------------|----------------------------------------------------------|----------------|--------------|------------------------------------|------|
| Acesso Credenciado                               |                                                          |                |              |                                    |      |
| Página Inicial                                   | Cancelar NFAe                                            |                |              |                                    |      |
| Termo de Responsabilidade                        |                                                          |                |              |                                    |      |
| Minhas Empresas                                  |                                                          |                |              |                                    |      |
| Nota Fiscal Avulsa                               |                                                          |                |              |                                    |      |
| NFe Recebida                                     |                                                          |                |              |                                    |      |
| NFAe Recebida                                    | Vro Nota                                                 | 6              |              |                                    |      |
| Meus Dados                                       |                                                          |                |              |                                    |      |
| Alterar Senha                                    | Emissão                                                  | 20/06/2023     |              |                                    |      |
| P                                                | restador                                                 | 22233344405    | CONTRIBUINTE | CADASTRADO PARA TESTAR LIVRO ELETR |      |
| Deservolvido por:                                | Tomador                                                  | 12345678901230 | EMPRESA TEST | E NFSE 2                           |      |
| Valor                                            | Serviço                                                  | 10000,00       |              |                                    |      |
| Forma de Recol                                   | himento                                                  | DAM            |              |                                    |      |
| PUBLICENTER                                      |                                                          |                |              |                                    |      |
| Motivo Cancelamento:                             |                                                          | C              | ancelar      | Voltar                             | )    |

Em caso de dúvidas entre em contato com o setor de tributos do seu município!